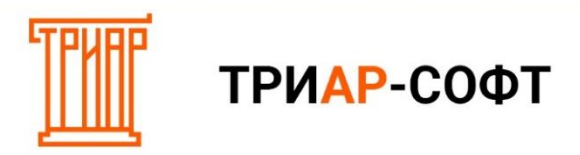

### Выгрузка данных для ЕГАИС-Декларант (через меню «Выгрузка данных для ЕГАИС-Декларант»)

### Шаг 1. Запрос остатков.

Запросите остатки с ЕГАИС, нажав на кнопку «Запросить остатки»:

| 🔀 ЕГАИС-АГЕН | НТ Версия: 1.0.0.55 |                               |                          |           |          | <br>- | × |
|--------------|---------------------|-------------------------------|--------------------------|-----------|----------|-------|---|
| Журналы      | Документы           | Выгрузка                      | Загрузка                 | Доп.настр | ройки    |       |   |
|              | http                | ://localhost:8080/            |                          |           | Изменить |       |   |
|              | WEB<br>C:\U         | адрес УТМ. Например<br>ТМ     | o: https://localhost:808 | 30        |          |       |   |
|              | Hanp                | имер: С:\UTM<br>Запросить ост | татки Со                 | хранить   |          |       |   |
|              |                     | T                             |                          |           |          |       |   |
|              |                     | Стату                         | ус УТМ: 🔴 УТМ ,          | доступен  |          |       |   |

Должны выйти информационные сообщения:

| ×                                                  | ×                                                  |
|----------------------------------------------------|----------------------------------------------------|
| Запрос остатков из торгового зала успешно оправлен | Запрос остатков из торгового зала успешно оправлен |
| ОК                                                 | ОК                                                 |

Ожидаем загрузки остатков и переходим к шагу 2.

#### Шаг 2. Выгрузка остатков

Выберите меню «Выгрузка» — «Выгрузка данных для ЕГАИС-Декларант»:

| 🔀 ЕГАИС-АГЕНТ Версия: 1.0.0.55 |                                     | _ | × |
|--------------------------------|-------------------------------------|---|---|
| Журналы Документы              | Выгрузка Доп.настройки              |   |   |
| http:                          | Выгрузить остатки                   |   |   |
| WEB<br>C:\U                    | Выгрузка данных для ЕГАИС-Декларант |   |   |
| Наприм                         | ep: C\UTM                           |   |   |
|                                | апросить остатки Сохранить          |   |   |
| _                              |                                     |   |   |
|                                |                                     |   |   |
|                                |                                     |   |   |
|                                |                                     |   |   |
|                                | Статус УТМ: 🛑 УТМ доступен          |   |   |

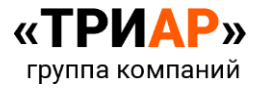

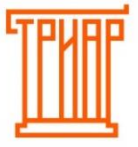

# ТРИАР-СОФТ

Укажите период выгрузки и нажмите на кнопку «Готово»:

| 🔀 Выберите декларационный период | _ |       | × |
|----------------------------------|---|-------|---|
| Выберите период выгрузки         |   |       |   |
| Выберите Год: 2022               |   |       |   |
| Выберите квартал: 1 квартал      |   |       | * |
| Готово                           | С | тмена | a |

В окне «Накладные» выберите период выгрузки:

| 🔀 Нак          | ладные                                   |          |               |                 |                       | - 🗆        | ×   |
|----------------|------------------------------------------|----------|---------------|-----------------|-----------------------|------------|-----|
| Фильтр         | ация                                     |          |               |                 |                       |            |     |
| Выбері<br>2021 | ите Год: Выберите квартал<br>• 4 квартал | •        | Потемик       | <b>•</b>        |                       |            |     |
| Измене         | ние статусов                             |          |               |                 |                       |            |     |
|                |                                          |          |               |                 |                       |            |     |
|                | Статус документа                         | Документ | Дата отгрузки | Номер накладной | Поставщик             | кпп        |     |
|                | 🗸 Принята                                | Приход   | 06.10.2021    | TTN-            | ОБЩЕСТВО С ОГРА       | 253645001  | ŕ   |
|                | 🗸 Принята                                | Приход   | 18.10.2021    | TTN-            | Общество с ограни     | 254345002  |     |
|                | 🗸 Принята                                | Приход   | 18.10.2021    | TTN-            | Общество с ограни     | 254345002  |     |
|                | 🗸 Принята                                | Приход   | 18.10.2021    | TTN-            | Общество с ограни     | 254345002  |     |
|                | 🗸 Принята                                | Приход   | 18.10.2021    | TTN-            | Общество с ограни     | 254345002  |     |
|                | 🗸 Принята                                | Приход   | 18.10.2021    | TTN-            | Общество с ограни     | 254345002  |     |
|                | 🗸 Принята                                | Приход   | 18.10.2021    | TTN-            | Общество с ограни     | 250245001  |     |
|                | 🗸 Принята                                | Приход   | 18.10.2021    | TTN-            | Общество с ограни     | 250245001  | 4   |
| ~              |                                          |          |               | Заверши         | ть проверку и продолж | кить Закрі | ыть |

Если у вас присутствуют накладные в статусе «Новый», выделите накладную галочкой и измените статус:

| 🔀 Нак                   | сладные                  |                |               |                 |                       | - 🗆       | ×             |
|-------------------------|--------------------------|----------------|---------------|-----------------|-----------------------|-----------|---------------|
| Фильтр                  | рация                    |                |               |                 |                       |           |               |
| Выбер<br>2021<br>Измене | ите Год: Выберите кварта | л              | Поставщик     |                 |                       |           |               |
|                         | ринят Отказан Ак         | кт расхождения |               |                 |                       |           |               |
|                         | Статус документа         | Документ       | Дата отгрузки | Номер накладной | Поставщик             | кпп       |               |
|                         | 📄 новый                  | Приход         | 14.12.2021    | TTN-            | Общество с ограни     | 254345002 | ŕ             |
|                         | ый                       | Приход         | 15.12.2021    | TTN-            | Общество с ограни     | 250245001 |               |
|                         | нята                     | Приход         | 15.12.2021    | TTN-            | ОБЩЕСТВО С ОГРА       | 253645001 |               |
|                         | 📄 новый                  | Приход         | 15.12.2021    | TTN-            | Общество с ограни     | 253645001 |               |
|                         | 🗸 Принята                | Приход         | 13.11.2021    | TTN-            | ОБЩЕСТВО С ОГРА       | 253645001 |               |
|                         |                          |                |               |                 |                       |           |               |
|                         |                          |                |               |                 |                       |           |               |
| 4                       |                          | _              | _             | _               |                       | _         | $\rightarrow$ |
|                         |                          |                |               | Заверши         | ть проверку и продолж | кить Закр | ыть           |

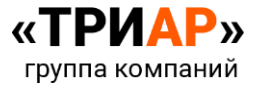

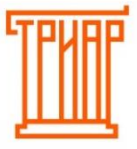

## ΤΡИΑΡ-СОΦΤ

Отметьте галочкой накладные, которые необходимо выгрузить в декларации и нажмите на кнопку «Завершить проверку и продолжить»:

|               | сладные                                      |                  |                          |                 |                                   | - 🗆                    | × |
|---------------|----------------------------------------------|------------------|--------------------------|-----------------|-----------------------------------|------------------------|---|
| Фильтр        | рация                                        |                  |                          |                 |                                   |                        |   |
| Выбер<br>2021 | ите Год: Выберите квартал<br>• 4 квартал     | <b>.</b>         | Поставщик                |                 |                                   |                        |   |
| Измене        | ение статусов                                |                  |                          |                 |                                   |                        |   |
| Π             | Іринят Отказан Акт                           | расхождения      |                          |                 |                                   |                        |   |
|               | Статус документа                             | Документ         | Дата отгрузки            | Номер накладной | Поставщик                         | кпп                    |   |
|               | 🗸 Принята                                    | Приход           | 25.10.2021               | TTN-            | ОБЩЕСТВО С ОГРА                   | 253645001              | 1 |
|               | 🗸 Принята                                    | Приход           | 25.10.2021               | TTN-            | ОБЩЕСТВО С ОГРА                   | 253645001              |   |
|               | 🗸 Принята                                    | Приход           | 25.10.2021               | TTN-            | ОБЩЕСТВО С ОГРА                   | 253645001              |   |
|               |                                              | Приход           | 25.10.2021               | TTN-            | ОБЩЕСТВО С ОГРА                   | 253645001              |   |
|               | Принята                                      | Приход           | 26.10.2021               | TTN-            | Общество с ограни                 | 250245004              |   |
|               |                                              |                  |                          |                 |                                   |                        |   |
|               | <ul> <li>Принята</li> </ul>                  | Приход           | 26.10.2021               | TTN-            | ОБЩЕСТВО С ОГРА                   | 253645001              |   |
|               | <ul> <li>Принята</li> <li>Принята</li> </ul> | Приход<br>Приход | 26.10.2021<br>26.10.2021 | TTN-            | ОБЩЕСТВО С ОГРА<br>ОБЩ ТВО С ОГРА | 253645001<br>253645001 |   |

Выберите период выгрузки и нажмите «Ок»:

|    | ×     |
|----|-------|
| *  |       |
|    |       |
|    |       |
| ок | Отмен |
|    | ок    |

Позиции, по которым необходимо перезапросить справки, отобразятся в окне «Запросы справок А»:

|   | юсить РФУ-1 |                                   |                  |           |         |
|---|-------------|-----------------------------------|------------------|-----------|---------|
|   | Статус      | Наименование                      | Производитель    | Справка А | ReplyId |
| 2 | 8           | КОНЬЯК ОРДИНАРНЫЙ ПЯТИЛЕТНІ       | КОНЬЯК ОРДИНАР   | FA-000000 |         |
| 2 | $\otimes$   | Вино сортовое ординарное белое с  | БОДЕГАС ФАУСТИ⊦  | FA-000000 |         |
| 2 | 8           | Вино столовое красное сухое "Фаус | БОДЕГАС ФАУСТИ⊦  | FA-000000 |         |
| 2 | $\otimes$   | Вино столовое "Екстрематиерра" пс | "ВИНЬЯОЛИВА С. К | FA-000000 |         |

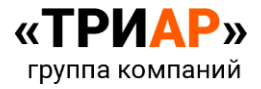

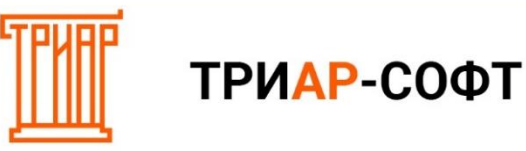

Данные справки рекомендуется перезапросить. Для запроса справок необходимо выполнить следующие действия:

Отметьте галочкой позиции, по которым будут запрашиваться справки:

| 🌠 Запросы справок А |                                |                   | -          | - 0     | ×   |
|---------------------|--------------------------------|-------------------|------------|---------|-----|
| Запросить РФУ-1     |                                |                   |            |         |     |
| Статус              | Наименование                   | Производитель     | Справка А  | ReplyId |     |
|                     | Ароматизированный виноградосод | Мартини и Росси С | FA-0000000 |         |     |
|                     |                                |                   |            |         |     |
|                     |                                |                   |            |         |     |
|                     |                                |                   |            |         |     |
|                     |                                |                   |            |         |     |
|                     |                                |                   |            |         |     |
|                     |                                |                   |            |         |     |
| ·                   |                                |                   |            | Закр    | ыть |

И нажмите на кнопку «Запросить РФУ-1»:

| 🌠 Запросы справок А |                                |                   |            | - 0     | ×             |
|---------------------|--------------------------------|-------------------|------------|---------|---------------|
| Запросить РФУ-1     |                                |                   |            |         |               |
| □ Tyc               | Наименование                   | Производитель     | Справка А  | ReplyId |               |
|                     | Ароматизированный виноградосод | Мартини и Росси С | FA-0000000 |         |               |
|                     |                                |                   |            |         |               |
|                     |                                |                   |            |         |               |
|                     |                                |                   |            |         |               |
|                     |                                |                   |            |         |               |
|                     |                                |                   |            |         |               |
| ÷                   |                                |                   |            |         | $\rightarrow$ |
|                     |                                |                   |            | Закры   | лть           |

Выйдет окно, в котором необходимо подтвердить действие:

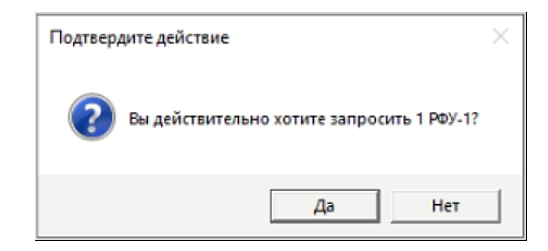

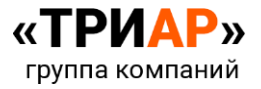

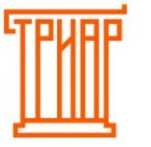

### ТРИАР-СОФТ

После выбора действия «Да» выйдет информационное сообщение:

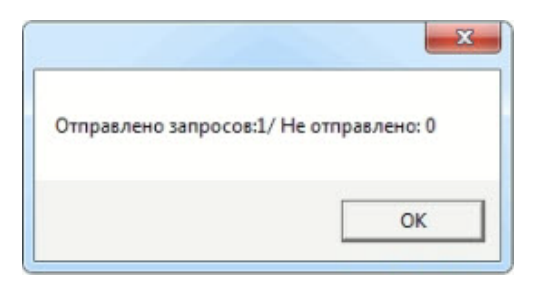

### И у позиции поменяется статус:

| V- Sanpoci | ы справок А |                                |                   | -          |           | ×    |
|------------|-------------|--------------------------------|-------------------|------------|-----------|------|
| Запрос     | ить РФУ-1   |                                |                   |            |           |      |
|            | Статус      | Наименование                   | Производитель     | Справка А  | ReplyId   |      |
|            | Ō           | Ароматизированный виноградосод | Мартини и Росси С | FA-0000000 | 978a867c- | da2( |
|            |             |                                |                   |            |           |      |
|            |             |                                |                   |            |           |      |
|            |             |                                |                   |            |           |      |
|            |             |                                |                   |            |           |      |
|            |             |                                |                   |            |           |      |
|            |             |                                |                   |            |           |      |
|            |             |                                |                   |            |           |      |

Дождитесь обработки запроса. В момент обработки запроса окно «Запрос справок А» нельзя закрывать, в противном случае справки придется запрашивать заново.

После успешной обработки запроса позиция поменяет статус:

| 🔀 Запросы с | іравок А        |                 |                   | -          | - 🗆 X        |
|-------------|-----------------|-----------------|-------------------|------------|--------------|
| Запросить   | РФУ-1           |                 |                   |            |              |
| 🗌 Ста       | ус Наименование |                 | Производитель     | Справка А  | ReplyId      |
| • •         | Ароматизированн | ый виноградосод | Мартини и Росси С | FA-000000( | b34a6b3b-4dd |
|             |                 |                 |                   |            |              |
| •           |                 |                 |                   |            |              |
|             |                 |                 |                   |            |              |
|             |                 |                 |                   |            |              |
|             |                 |                 |                   |            |              |
| ~           |                 |                 |                   |            | Закрыть      |

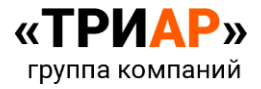

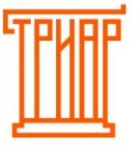

# ТРИАР-СОФТ

После запроса справок по всем позициям закройте окно нажатием кнопки «Закрыть»:

| 🔀 Запросы справок А — 🗆 |        |                                |                   |            |              |
|-------------------------|--------|--------------------------------|-------------------|------------|--------------|
| Запросить РФУ-1         |        |                                |                   |            |              |
|                         | Статус | Наименование                   | Производитель     | Справка А  | ReplyId      |
|                         | 1      | Ароматизированный виноградосод | Мартини и Росси С | FA-000000( | b34a6b3b-4dd |
|                         |        |                                |                   |            |              |
|                         |        |                                |                   |            |              |
|                         |        |                                |                   |            |              |
|                         |        |                                |                   |            |              |
|                         |        |                                |                   |            |              |
|                         |        |                                |                   |            |              |
| (m                      |        |                                |                   |            | Закрыть      |

Выберите папу для выгрузки и нажмите «Ок»:

| Обзор папок Х                  |             |  |  |  |  |  |  |
|--------------------------------|-------------|--|--|--|--|--|--|
| Выберите папку для выгрузки    |             |  |  |  |  |  |  |
| ( <b>27</b> )                  |             |  |  |  |  |  |  |
| > 🔐 Userws009 (ws009)          | <u>^   </u> |  |  |  |  |  |  |
| > 🛃 Видео                      |             |  |  |  |  |  |  |
| > 🔮 Документы                  |             |  |  |  |  |  |  |
| > 🕂 Загрузки                   |             |  |  |  |  |  |  |
| > 📰 Изображения                |             |  |  |  |  |  |  |
| > 🎝 Музыка                     |             |  |  |  |  |  |  |
| > 🧊 Объемные объекты           |             |  |  |  |  |  |  |
| > 🌓 Пользователь 3dmin (ws009) |             |  |  |  |  |  |  |
| > 🥅 Рабочий стол               | ~           |  |  |  |  |  |  |
| L                              |             |  |  |  |  |  |  |
| Создать папку ОК Отмен         | a           |  |  |  |  |  |  |

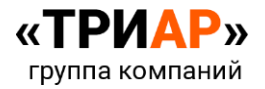